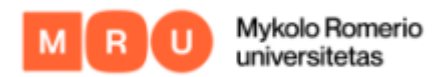

## HOW TO LOG IN TO MOKYMŲ LAB

1. Choose "Log in" at the top right corner of start page of learning platform.

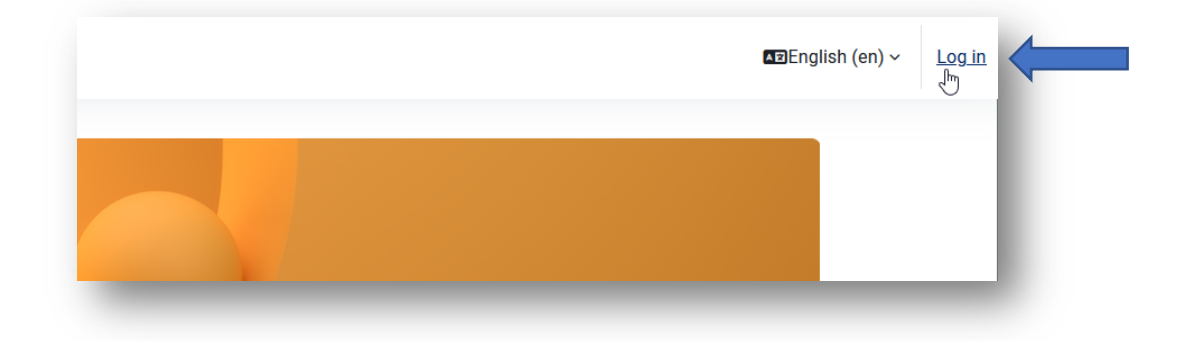

 You will be sent to the log-in box, where in the first box you would enter your Username and password in the second box, click "Log-in". Login details are the same that you would use for your work email.

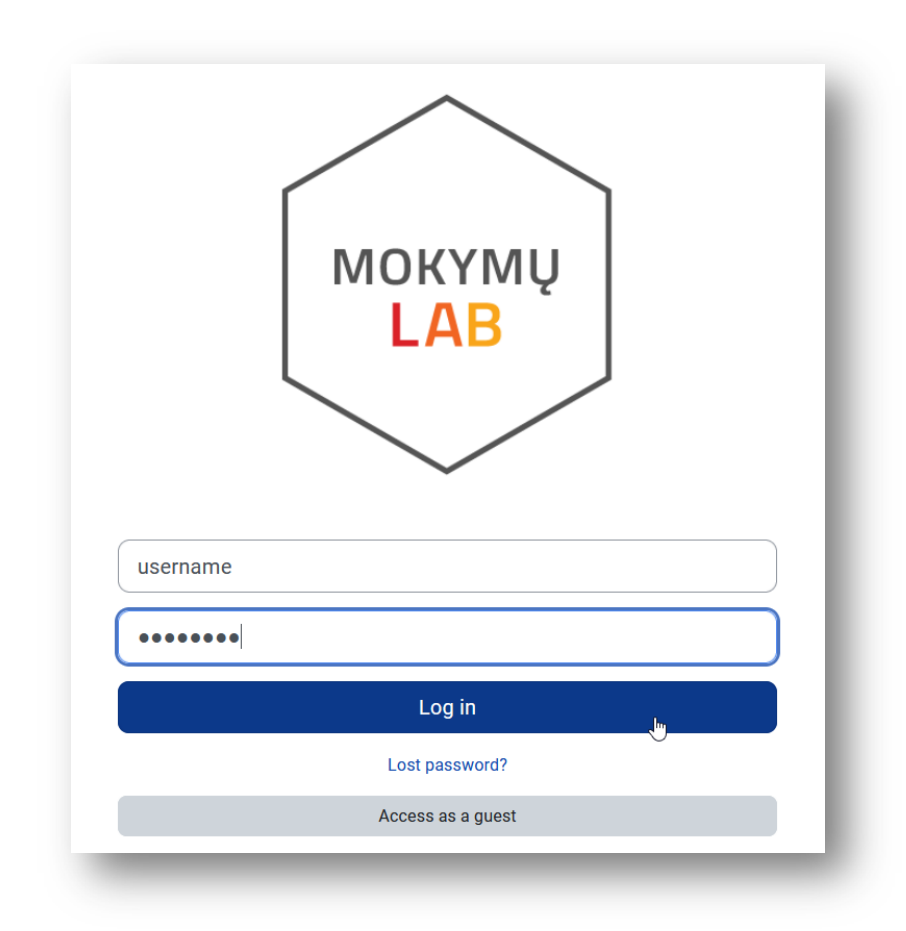

!Username is a part of your work email up to '@' sign!

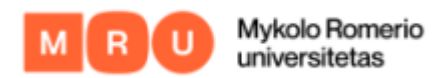

## **FORGOTTEN PASSWORD**

- 1. <u>Click here</u> if you have forgotten your password.
- 2. You will be sent to the page, where you will need to use the Registration code, which was provided to you upon setting up your work email at the beginning of your employment.

| •                                                                                                    |     |
|----------------------------------------------------------------------------------------------------|-----|
| Jser registration: personal data                                                                                                    |     |
| Please fill this form to get user account or to change password:                                                                                                    |     |
| First name:                                                                                                    |     |
| Last name:                                                                                                    |     |
| Personal ID:                                                                                                    |     |
| Registration Code:                                                                                                    |     |
| Registration Code ssued for University employees by the IT Centre upon presentation of personal ID card/document:                                                                                    |     |
| Central Building, Vilnius, Ateities g. 20, IV-013 office, tel. (85) 2714 503, or IV-109 office, tel. (85) 2714 531                                                                                   |     |
| Public Security Academy, Kaunas, Maironio g. 29, V-307 office, tel. (837)303674                                                                                                    |     |
| or having received a signed special form 🏝 with a qualified electronic signature (ADOC format), which should be sent to: registracija@mruni.eu.                                                      |     |
| By clicking "Continue" you agree that you have familiarized yourself with the "Procedure for use of Mykolas Romeris University Information and Communication Technologies" and pledge to adhere to i | it. |
| Continue >> Reset                                                                                                    |     |
|                                                                                                    |     |